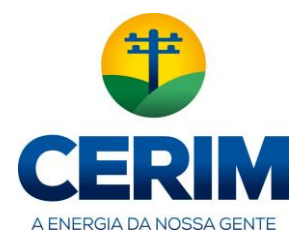

|                                                              | VERSÃO   | 1.1      |
|--------------------------------------------------------------|----------|----------|
| Procedimento de reemissão de<br>boletos vencidos - Santander | VIGÊNCIA | 15/12/16 |
|                                                              | PAGINA   | 1 de 8   |

# PROCEDIMENTO DE REEMISSÃO DE BOLETO VENCIDO

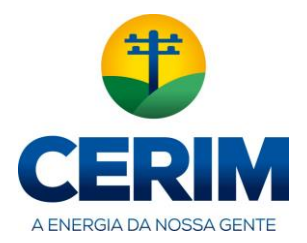

|                                                              | VERSÃO   | 1.1      |
|--------------------------------------------------------------|----------|----------|
| Procedimento de reemissão de<br>boletos vencidos - Santander | VIGÊNCIA | 15/12/16 |
|                                                              | PAGINA   | 2 de 8   |

#### Acesso o site da CERIM, posteriormente clique no item Reemissão de boleto no menu da agência virtual

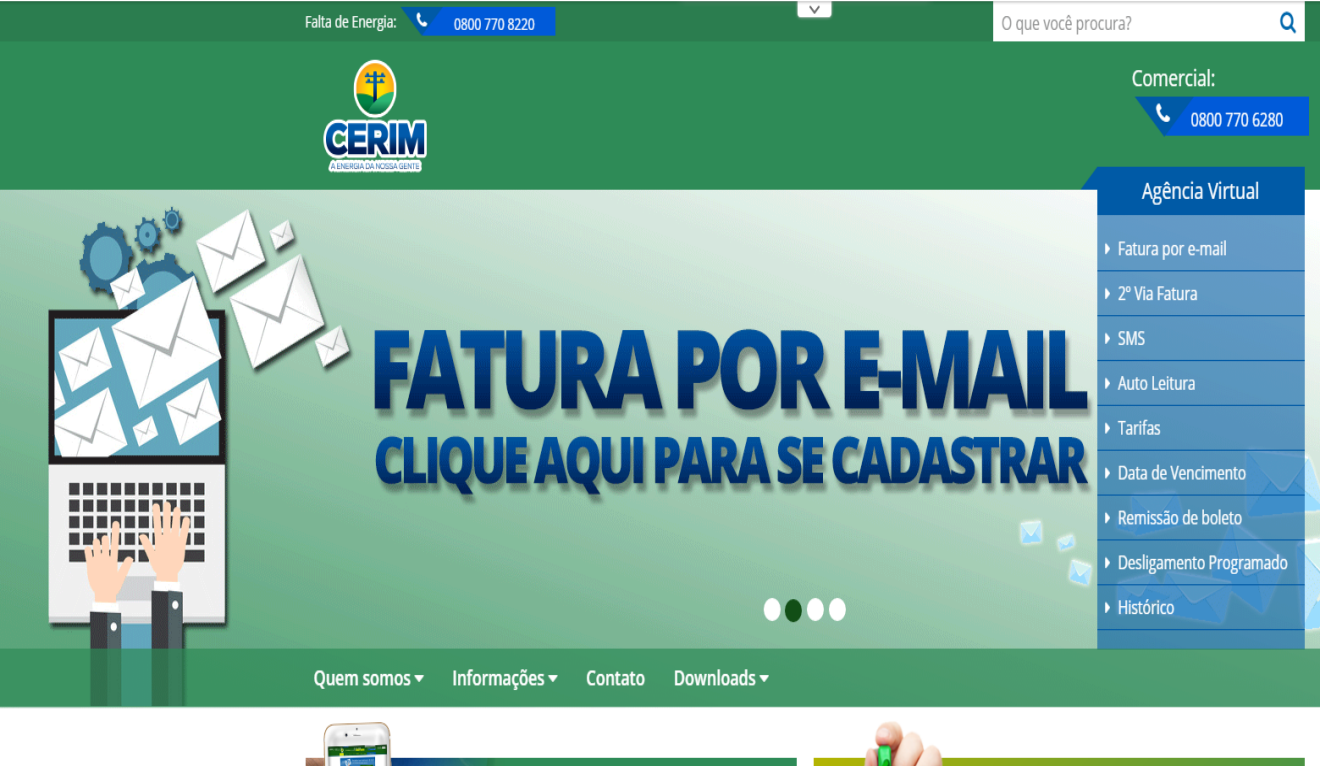

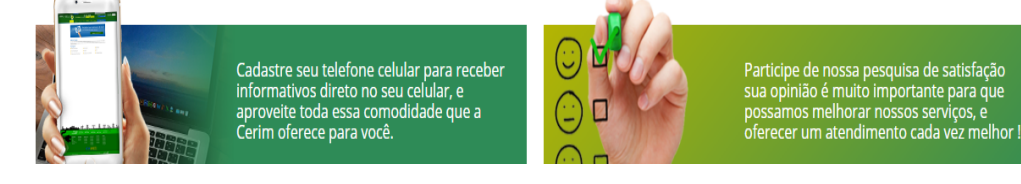

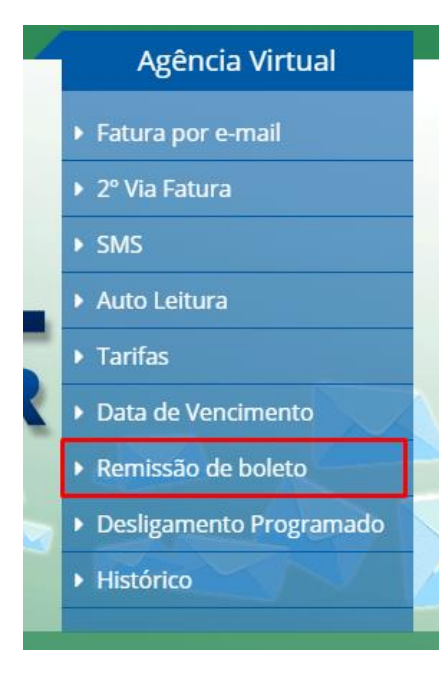

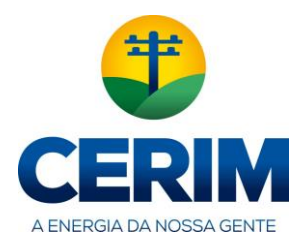

|                                                              | VERSÃO   | 1.1      |
|--------------------------------------------------------------|----------|----------|
| Procedimento de reemissão de<br>boletos vencidos - Santander | VIGÊNCIA | 15/12/16 |
|                                                              | PAGINA   | 3 de 8   |

Na pagina de remissão de boletos temos o endereço do site do Santander onde se encontra a opção de remissão de boletos vencidos, sendo assim devera ser acessado o site do Santader.

#### https://www.santander.com.br/br

| Falta de Energia: 🔽 0800 770 8220 |                                                                                                    | O que você procura? Q        |
|-----------------------------------|----------------------------------------------------------------------------------------------------|------------------------------|
| P                                 |                                                                                                    | Comercial:                   |
| GERIM                             |                                                                                                    | 6280 0800 770 6280           |
| Quem somos 🕶 Informações          | 🗸 Contato Downloads <del>-</del>                                                                                                    | ▼ Agência Virtual            |
| Historia                          |                                                                                                    |                              |
| ▶ Fotos                           | Remissão de boleto                                                                                                    |                              |
| ▶ Vídeos                          |                                                                                                    |                              |
| Missão, Visão e Valores           | Prezado(a) Cliente,                                                                                                    |                              |
| ▸ Código de Ética                 | SE NECESSÁRIO REEMITIR O BOLETO REFERENTE A SUA FATURA D<br>ORIENTACÕES ABAIXO:                                                                 | DE ENERGIA ELÉTRICA, SIGA AS |
| ► ISO 9001                        | 1º) Acosco o sito do Panco Cantandor : https://ugugu.cantano                                                                                    | dar com hr/hr/               |
| ▶ CEREC                           | 2°) Clicar em <b>"RESOLVA ON-LINE</b> " que se encontra no Topo da                                                                              | Tela;                        |
|                                   | <ul> <li>3°) Localizar SERVIÇOS e clicar na opção "REEMISSAO DE BOLI<br/>4°) Preencher os campos, conforme orientação do Banco Santa</li> </ul> | ETO VENCIDO"<br>Inder.       |

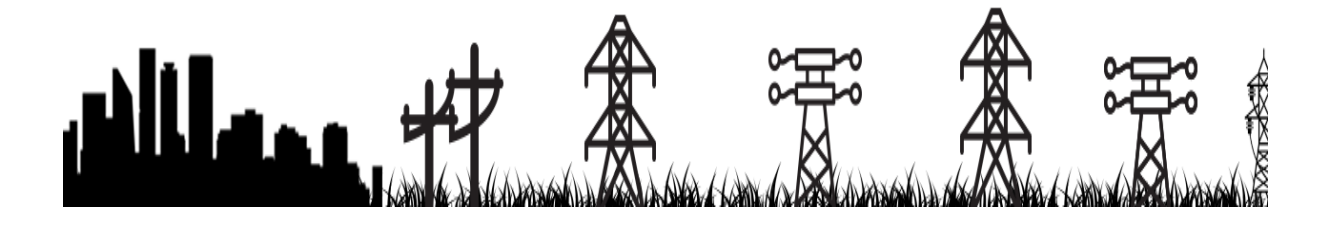

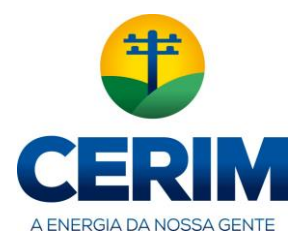

#### No site do Santander clique na opção Boletos

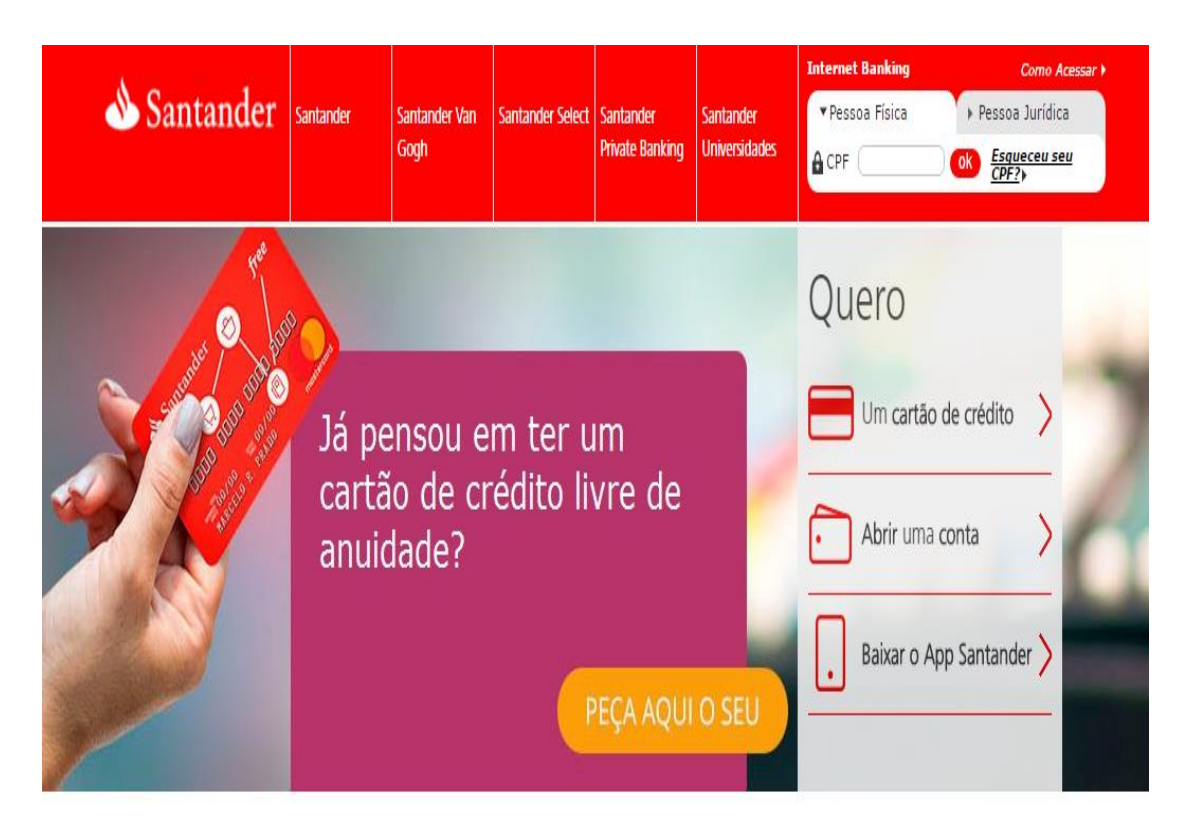

# Resolva on-line e facilite seu dia a dia

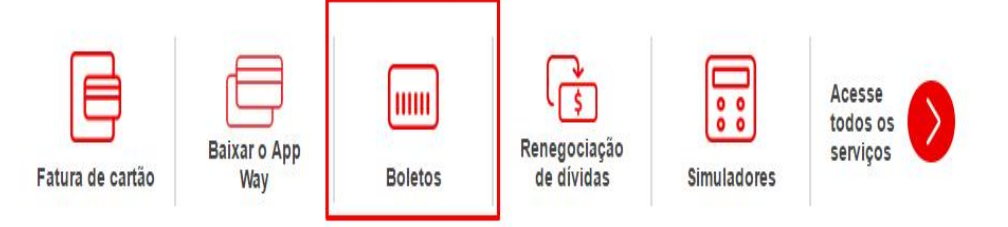

# Resolva on-line e facilite seu dia a dia

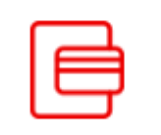

Fatura de cartão

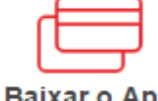

Baixar o App Way

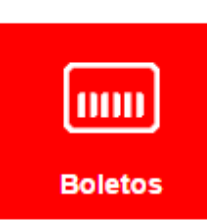

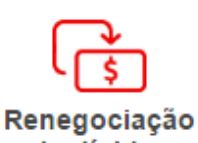

de dívidas

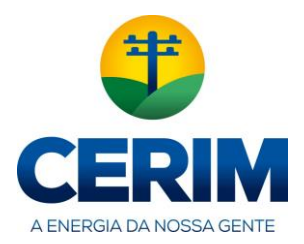

| VERSÃO   | 1.1      |
|----------|----------|
| VIGÊNCIA | 15/12/16 |
| PAGINA   | 5 de 8   |

#### Clique na opção Boleto vencido

### Boleto de Renegociação de Dívida

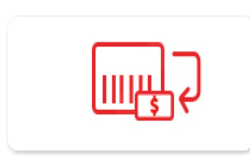

Boleto de Renegociação de Dívida com o Santander Aqui você pode reemitir seus boletos de renegociação de dívida com o Santander.

## Boleto Santander e outros beneficiários

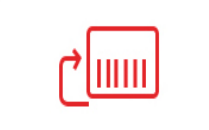

<u>Emissão de 2ª Via</u> Aqui você pode emitir a segunda via de seus boletos emitidos pelo Santander

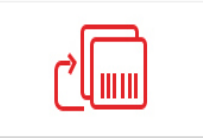

Boleto Vencido Acesse a 2ª via de um boleto vencido emitido pelo Santander.

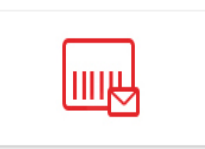

Boleto Eletrônico – E-mail Se você recebeu uma notificação por email, clique aqui para emitir seu boleto.

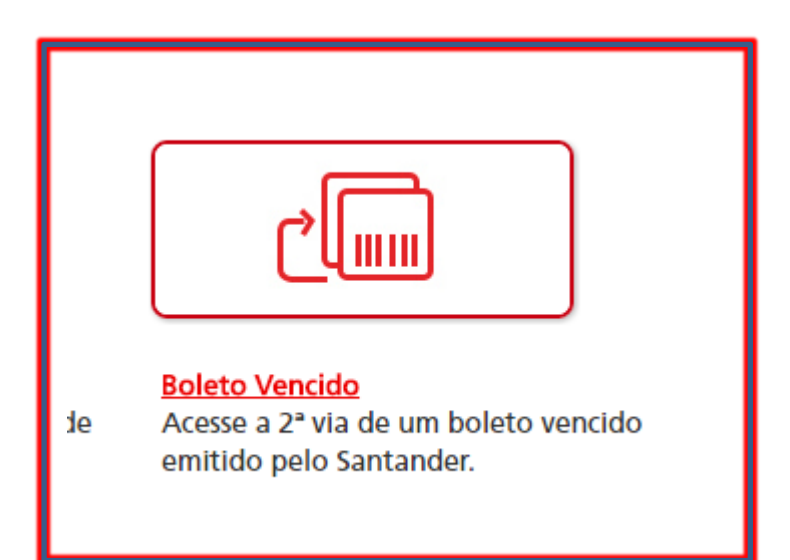

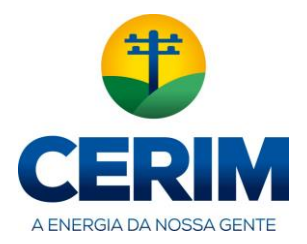

| VERSÃO   | 1.1      |
|----------|----------|
| VIGÊNCIA | 15/12/16 |
| PAGINA   | 6 de 8   |

Insira com **atenção** a linha digitavel do boleto de sua fatura nos campos, conforme exemplo abaixo.

## Reemissão de Boleto Vencido

| 2                                                    | 3                                                                                                    | 4                                                                                                    | 5                                                                                                    |
|------------------------------------------------------|----------------------------------------------------------------------------------------------------|----------------------------------------------------------------------------------------------------|----------------------------------------------------------------------------------------------------|
| npos acima usando<br>o.                              | como referênc                                                                                                    | ia a parte                                                                                                    | e grifada da                                                                                                    |
| 99999.99999 99                                       | 999.999999 999                                                                                                    | 99.999999                                                                                                    | 9 99999999999999999                                                                                                    |
| EFERENCIALMENTE NO SAM                               | ICO SANTANDER                                                                                                    | 3                                                                                                    | 4 accimento 5 22/07/2010                                                                                                    |
| NPJ: 90.400 888/0001-42<br>KUBITSCHEK, 2041 E 2235 I | BUOCO A VILA OLIMPIA                                                                                                    | - CEP                                                                                                    | Agéncia/Código Beneficiário<br>C50 04 92836 1                                                                                                    |
|                                                      |                                                                                                    |                                                                                                    |                                                                                                    |
|                                                      | 2<br>npos acima usando<br>0.<br>99999.99999 99<br>EFERENCIAL MENTE NO BAR<br>NPJ. 90 400 885-0001-42<br>KUBITSCHEK 2041 E 2235 I | 2         3           npos acima usando como referêncio.         99999.99999 99999.999999 9999           99999.99999 99999.999999 9999         99999.999999 99999           EFERENCIAL MENTE NO BANCO SANTANDER           NPJ. 90 400 688/000142           KUBITSCHEK 2041 E 2335 BLOCD A VILA OLIMPH | 2         3         4           npos acima usando como referência a parte         99999.99999 99999.999999 99999.999999           99999.99999 99999.999999 99999.999999         999999.999999           EFERENCIAL MENTE NO BANCO SANTANDER         3           NPJ. 90 400 858-0001-42         3           NUBITSCHEK 2011 E 2235 BLOCO A VILA OLIMPIA - CEP         3 |

Caso tenha duvidas para localizar a linha digitavel do boleto, segue abaixo imagem ilustrando o boleto e sua linha digitavel

| ocal de Pagamento<br>Pagável em Qualque        | r Banco Até o Venc   | imento, Após          | So   | mente no E         | anco Sant   | tander                | Vencimento<br>03/11/2014  | _    |
|------------------------------------------------|----------------------|-----------------------|------|--------------------|-------------|-----------------------|---------------------------|------|
| edente / Sacador<br>COOP. ELET. DESEI          | NV. REG. ITU MAIF    | INQUE                 |      |                    |             |                       | Agéncia / Código Cedente  | _    |
| ata do Documento                               | Número do Doo        | cumento               | 0    | Espécie Doc.<br>DM | Aceite<br>N | Data do Processamento | Carteira / Nosso Número   |      |
| arteira<br>101 - RCR                           |                      | Espécie<br>REAL       |      | Quantidade         |             | Valor                 | (+) Valor do Documento    | 17,5 |
| struções (texto de responsa                    | bilidade do cedente) | - <u>-</u>            |      |                    |             | 75 c                  | (-) Desconto / Abatimento |      |
| COBRANCA ESCRIT                                | URAL                 | NAS NO BO             | 0.9  |                    | в           |                       | (-) Outras Deduções       | _    |
| Sr (a) CAIXA APÓS (                            | VENCIMENTO N         | ÃO COBRAR             | 2.11 | IBOS F             |             |                       | (+) Mora / Multa          |      |
| MULTA POIS SERÃO ACRESCIDOS NA PRÓXIMA FATURA. |                      | (+) Outras Acréscimos |      |                    |             |                       |                           |      |
|                                                |                      |                       |      |                    |             |                       | (=) Valor Cobrado         |      |

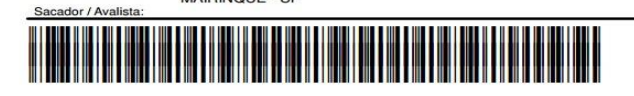

MAIRINQUE - SP

Ficha de Compensação

Autenticação Mecânica

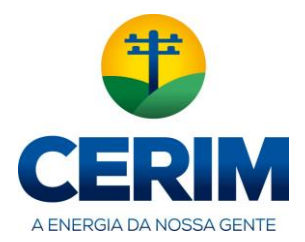

| VERSÃO   | 1.1      |
|----------|----------|
| VIGÊNCIA | 15/12/16 |
| PAGINA   | 7 de 8   |

Selecione a data de vencimento do boleto:

#### Serviços Boletos de Cobrança

Reemissão de Boleto Vencido

| Dados do <mark>boleto deseja</mark>          | do                                |              |
|----------------------------------------------|-----------------------------------|--------------|
| Representação Numério<br>0339964132200000002 | <b>:a:</b><br>0678329901017462    | 800000018135 |
| Nome do pagador:                             | JULIO                             |              |
| CPF/CNPJ:                                    | 3030408                           | 72           |
| Data de vencimento:                          | I7/12/2014                        | 0 17/12/2014 |
| Valor do Título:                             | 181,35                            | 181,35       |
| Juros / Mora / Multa:                        | 0,00                              |              |
| Valor total:                                 | 181,35                            | 181,35       |
| Para finalizar, digite log<br>imagem.        | o <mark>abaixo o que est</mark> a | á escrito na |
| Kh1P 2                                       |                                   | Gerar boleto |
|                                              |                                   |              |
|                                              |                                   | Capcalar     |

Insira o texto e clique em Gerar boleto:

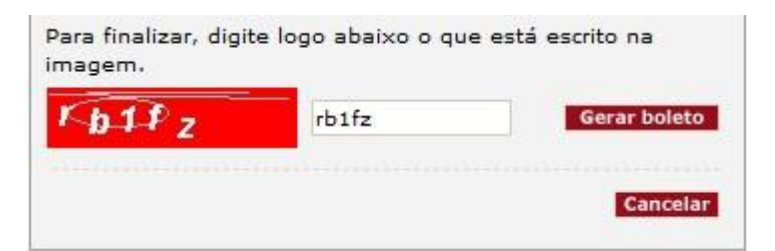

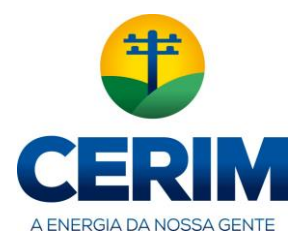

Caso não seja exibido o boleto, verifique se o pop up do navegador foi bloqueado.

Exemplo:

| o Firefox impediu este site de abri                                                                                                    | r uma janela.                                                                                  |                                 |                        | <u>O</u> pções       |
|----------------------------------------------------------------------------------------------------|------------------------------------------------------------------------------------------------|---------------------------------|------------------------|----------------------|
| 🜢 Santander                                                                                                    | Internet Banki<br>Como Acess                                                                   | ing » CPF                       | soa Física             | Cliente Pe<br>OK Ace |
| em-Vindo Para Você Van Gogh                                                                                                    | Select   Private Banking   Universit                                                           | idades Pessoa                   | Jurídica Governos S    | Sustentabilidade     |
| <ul> <li>↓ Conta Corrente ' Crédito ' Inv</li> <li>↓ Tarifas</li> <li>▶ DDA - Débito Direto Autorizado</li> <li>▶ Débito Autornático</li> </ul> | estimentos ' Previdência ' Cartõo<br>Serviços<br>Boletos de Cobrano<br>Reemissão de Boleto Ven | es ' Capitaliza;<br>Ça<br>ocido | ção ' Consórcio ' Segu | iros ' Serviço:      |
| <sup>•</sup> Depósitos                                                                                                    | Informe a Data de Ver                                                                          | ncimento                        |                        |                      |
| • Talão de Cheques                                                                                                    | Dados do boleto deseja                                                                         | do                              |                        |                      |
| Pagamentos                                                                                                    | Representação Numéric                                                                          | a:                              | 7462800000018125       |                      |
| Extratos                                                                                                    | Nome do pagador:                                                                               | 507032990101                    | STA DE SOUZA           |                      |
| Consulta de cheques emitidos                                                                                                    | CPF/CNPJ:                                                                                      |                                 | 40872                  |                      |
| Benefícios do INSS                                                                                                    | Data de vencimento:                                                                            | • 17/12/20                      | 014 🔘 17/12/2014       | 1                    |
| Boletos de Cobrança                                                                                                    | Valor do Título:                                                                               | 181,35                          | 181,35                 |                      |
| Emitir 2ª via de Boletos<br>Cobrança                                                                                                    | Juros / Mora / Multa:<br>Valor total:                                                          | 0,00<br>181,35                  | 101.35                 |                      |
| Emitir 2ª via de Boletos de<br>Financiamentos de Veículos                                                                                       | Para finalizar, digite logo<br>imagem.                                                         | o abaixo o que                  | está escrito na        |                      |
| Reemissão de Boleto Vencido                                                                                                    | Kh1f-                                                                                          |                                 | Gerar boleto           |                      |
| Emissão de Boleto com<br>Notificação por Email                                                                                                  |                                                                                                |                                 | Cancellar              |                      |
| Taxas de Serviços                                                                                                    |                                                                                                |                                 | cancelar               |                      |
| · Câmbio<br>• Avisos de Segurança                                                                                                    | L                                                                                              |                                 |                        |                      |
| Simuladores                                                                                                    |                                                                                                |                                 |                        |                      |
| Sistema de Informações de<br>Créditos                                                                                                    |                                                                                                |                                 |                        |                      |
| Leilões                                                                                                    | Este serviço é isento de tarifa                                                                | 1S.                             |                        |                      |

Para desbloquear o Pop-up do seu navegador você devera clicar em Opções e desbloquear pop ups de <u>www.santander.com.br</u>.

|              | <u>O</u> pções                                                                                                  |
|--------------|----------------------------------------------------------------------------------------------------|
|              | Desbloquear popups de www.santander.com.br                                                                      |
| Acessível pa | <u>E</u> ditar opções de bloqueio de janelas popup<br>O <u>c</u> ultar esta notificação quando bloquear janelas |
|              | Abrir "http://www.santander.com.br/portal/wps/script/boleto_online_conv/Reemi                                   |
| 1.07         |                                                                                                    |

#### Agora click novamente em gerar boleto

| rb1fz | Gerar boleto |
|-------|--------------|
|       | rb1fz        |